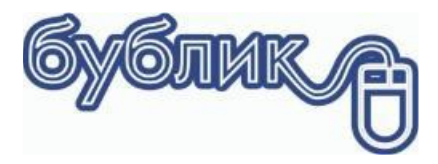

# Інтеграція з CheckBox

До програмного комплексу можна підключити програмний PPO Checkbox. Багатьох консервативних бухгалтерів лякає програмний PPO, але насправді все працює дуже надійно і швидко. Враховуючи якість останніх прошивок для класичних PPO, програмний на 10 кроків попереду.

## Як це зробити?

Дуже і дуже просто.

- 1. Треба мати електронний підпис підприємця чи підприємства
- 2. Зареєструвати особистий кабінет на CheckBox.ua
- 3. Додати торгову точку, якщо це нова
- 4. Зареєструвати касу
- 5. Підключити електронну печатку підприємця чи підприємства
- 6. Зареєструвати касирів

В особистому кабінеті CheckBox в кожному розділі є відео інструкція, тому складнощів з реєстрацією не має виникнути.

1) Як зареєструватися і працювати на Checkbox

https://docs.google.com/document/d/19Qu5ZSgtHX2Enz4nFALYaxQzIOXoXG1N82NDZPBBWfl/edit#

#### 2) Як зареєструватися на портале Checkbox

https://www.youtube.com/watch?v=G3gPJzVC-Sk&t=5s

3) як реєструвати торгову точку на порталі Checkbox

https://www.youtube.com/watch?v=vFilGkTwwe0

4) Як реєструвати касу на порталі Checkbox

https://www.youtube.com/watch?v=DiDsXCKEnNw

5) Як реєструвати касира на порталі Checkbox

https://www.youtube.com/watch?v=RZeBTGeFr0I

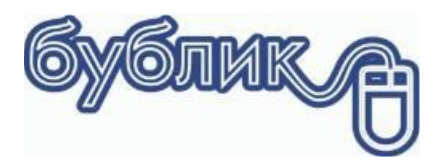

#### Зауваження

Програмний РРО вимагає не тільки електронний підпис підприємця, а і електронний підпис касира, тобто найманого працівника. Якщо касирів декілька, то кожного слід реєструвати окремо. Часто буває так, що всі касири працюють під одним логіном і в результаті найманий працівник з точки зору законодавства працює понаднормово. Щоб не виникало юридичних колізій і не було проблем з законом, можна в особовий кабінет завантажити електрону печатку юридичної особи і саме нею підписувати фіскальні чеки. Тоді проблема відпаде саме по собі. А касирів можна створити з простими логінами: Касир 1, Касир2.

Реєстрація касира у багатьох викликає труднощі. Корінь проблеми полягає в тому, що логін касиру має бути унікальним не тільки в межах підприємства, а і в межах всіх зареєстрованих підприємств. Тому при реєстрації логіна касира Касир1 чи Касир2 ви отримуєте помилку. Назвіть цей логін в такій спосіб Перші літери з назви вашого закладу, а потім касир. Кафе «Магнолія» Логін Mgn\_cashmen1

#### Підключення до програми

Якщо ви пройшли реєстрацію, то результатом її буде зареєстрована каса з номером, ключем ліцензії і логіном касира. Це власне все що потрібно.

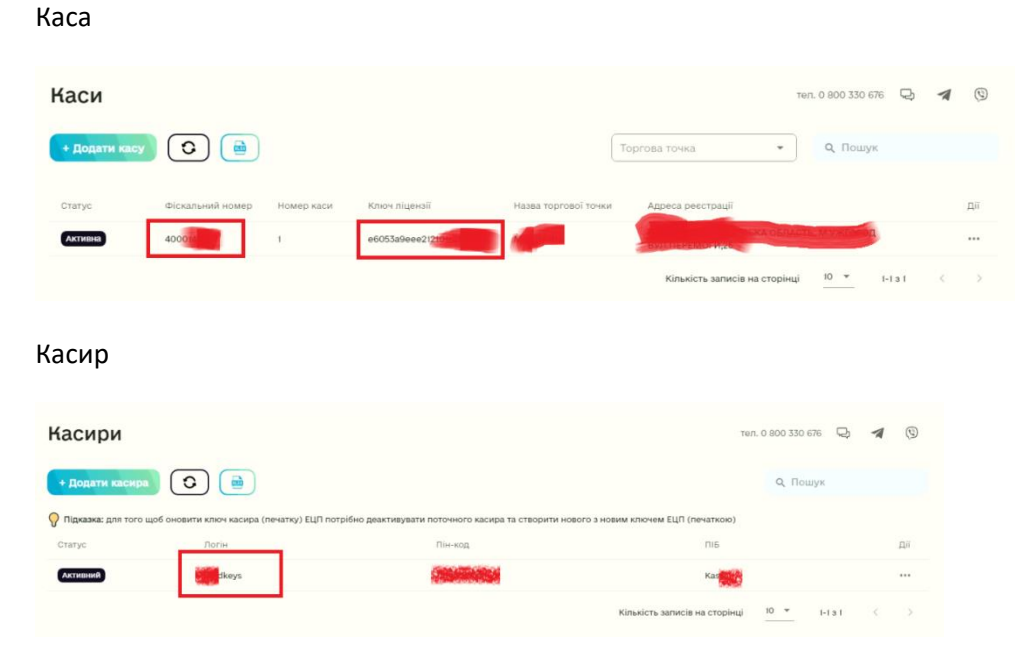

Переходимо до вкладки Сервіс – Налаштування – Друк фіскального чеку

Обираємо тип фіскального реєстратора Програмний РРО Checkbox, вписуємо номер реєстратора і ключ ліцензії, а також логін касира.

Реєстрацію касира можна оформити в три способи:

- Логін і пароль. В цьому випадку слід заповнити «Касир чек» Логін касира і «Пароль» пароль касира вказаний при реєстрації
- ПІН код. Логін касира слід залишити порожнім, а в якості пароля вказати ПІН код касира

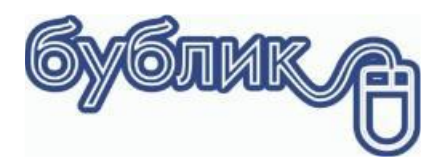

 Динамічна реєстрація. «Касир чек» і «Пароль» залишить порожніми, тоді при першій фіскальній операції програма запросить ПІН код касира.

| алаштування                                                                         | Друк фіскального чеку                                                                                                    |                                                                                 |                                                               |                                |                            |                 |                 |       |        |      |  |
|-------------------------------------------------------------------------------------|----------------------------------------------------------------------------------------------------|---------------------------------------------------------------------------------|---------------------------------------------------------------|--------------------------------|----------------------------|-----------------|-----------------|-------|--------|------|--|
| <ul> <li>Загальні</li> <li>Візуальні ефекти</li> <li>Панелі інструментів</li> </ul> | Чековий принтер<br>Чековий принтер<br>Ширина стрічки 8                                                                                                    | ОS-58<br>0мм ∨                                                                  | Виводити з                                                    | <ul> <li>Кіль, копі</li> </ul> | 3<br>фіскальн<br>учеку про | віти<br>ного ч  | еку\з           | иріту |        |      |  |
| Редактори                                                                           |                                                                                                    |                                                                                 |                                                               |                                |                            |                 |                 |       |        |      |  |
| Спка                                                                                | Plotanshuu peechatop N-1 (OLE Driver PC2Exkr www.txo.com.ua)                                                                                                    |                                                                                 |                                                               |                                |                            | Друкувати в     |                 |       | -      |      |  |
| Па Документ                                                                         |                                                                                                    |                                                                                 |                                                               |                                | 120-5-                     | податкову групу |                 |       | -      |      |  |
| SMS whos                                                                            | Завод номер 8983                                                                                                    | Завод номер 898989                                                              |                                                               | KI 96349711963                 | szsecse                    | 🗹 🚩 E           | Е               | ~     | Драйве |      |  |
| Облалнання                                                                          | Локально                                                                                                    | ~                                                                               | Сот Порт                                                      | Com3                           | ~                          |                 | 10-             | E     | ~      |      |  |
| ETP                                                                                 | -                                                                                                    |                                                                                 | Server IP                                                     | 127.0.0.1                      |                            |                 | ٣               | Е     | ~      |      |  |
| Робоче місце касира                                                                 | Касир чек                                                                                                    | b0                                                                              | Пароль                                                        | 123456                         |                            |                 | 8               | E     | ~      |      |  |
| 🔁 Друк фіскального чеку                                                             | Касир (XZ звіт)                                                                                                    | Касир                                                                           | Пароль                                                        | 1111111111                     | _                          |                 | F               | ~     | Тест   |      |  |
| 🔁 Друк                                                                              | Касир (Z період)                                                                                                    | Kacup                                                                           | Пароль                                                        | 1111111111                     |                            |                 | 8               | F     | ~      |      |  |
| E-mail                                                                              |                                                                                                    | 100010                                                                          |                                                               |                                |                            | -               | -               | -     |        |      |  |
| Plugins                                                                             | Фіскальний ресстратор N=2 (ULE Driver PC2Ekkr www.txo.com.ua)                                                                                                    |                                                                                 |                                                               |                                |                            |                 | Поукувати в     |       |        |      |  |
|                                                                                     | MAPPIN SUM IM M.                                                                                                    | МАРИЯ 301М1М M30113, M30113+, M30117, M301110, 3041 (кор V                      |                                                               |                                |                            |                 | податкову групу |       |        |      |  |
|                                                                                     | Завод номер 014858                                                                                                    |                                                                                 | Сот Порт<br>Server IP                                         | COUDAT/E9FC2EDAL               | 2EDAD                      |                 | ٣               | A     | ~      |      |  |
|                                                                                     |                                                                                                    |                                                                                 |                                                               | Com3                           | ~                          | - 🚩 A           | ~               |       |        |      |  |
|                                                                                     |                                                                                                    |                                                                                 |                                                               | 127.0.0.1                      | 0.                         |                 | ٣               | в     | ~      | Тест |  |
|                                                                                     | Касир чек                                                                                                    | Касир                                                                           | Пароль                                                        | 1111111111                     |                            |                 | 8               | Г     | ~      |      |  |
|                                                                                     | Касир (XZ звіт)                                                                                                    | Касир                                                                           | Пароль<br>Пароль                                              | 1111111111                     |                            | П 🖗 д           | Д               | ~     |        |      |  |
|                                                                                     | Касир (Z період)                                                                                                    | Касир                                                                           |                                                               | 1111111111                     |                            |                 | ۴               | A     | ~      |      |  |
|                                                                                     |                                                                                                    |                                                                                 |                                                               |                                |                            |                 |                 |       |        |      |  |
|                                                                                     | друкувати з далогон                                                                                                    |                                                                                 |                                                               |                                | *                          |                 |                 |       |        |      |  |
|                                                                                     | заокруглення за                                                                                                    | юкруглювати                                                                     | суму до 10 копій                                              | OK                             | ~                          |                 |                 |       |        |      |  |
|                                                                                     | <ul> <li>Використовуват</li> <li>Виводити повідо</li> <li>Друкувати звіт г</li> <li>Друкувати коди</li> <li>Друкувати коди</li> <li>Друкувати дода</li> <li>✓ Перевіряти наяв</li> </ul> | и грошову с<br>млення<br>то артикула<br>УКТ ЗЕД<br>ткову інфорі<br>іність номер | криню<br>м перед Z-звіто<br>мацію по товар<br>зу акцизної мар | им<br>У<br>ЭКИ                 |                            |                 |                 |       |        |      |  |
| Налаштування                                                                        | Оплату бону                                                                                                    | сами і подар                                                                    | оунковими серт<br>врахо                                       | пифікатами<br>вувати для       | * ~                        |                 |                 |       |        |      |  |

Натискаємо тест. Якщо зроблено все правильно, то на екрані з'явиться вікно з інформацією про РРО

| ۲ | Програмний РРО        |                           | -      |            | ×        |  |  |  |
|---|-----------------------|---------------------------|--------|------------|----------|--|--|--|
|   | Електроний ЕРРО       |                           |        |            |          |  |  |  |
|   | Власник               |                           |        |            |          |  |  |  |
|   | Адреса                | УКРАЇНА, ЧЕРН             | ІГІВСЬ | КА ОБЛ.    | , М. ЧЕІ |  |  |  |
|   | Фіскальний номер      | 4000072629                |        |            |          |  |  |  |
|   | Створено              | 2021-03-10T12:12:02+00:00 |        |            |          |  |  |  |
|   | Оновлено              | 2021-09-30T10:00:27+00:00 |        |            |          |  |  |  |
|   | Торгова зміна         | Відкрита                  |        |            |          |  |  |  |
|   | Режим                 | on-line                   |        |            |          |  |  |  |
| = | Податкові ставки      |                           |        |            |          |  |  |  |
|   | Код 1 Позначка d      | 23                        |        |            |          |  |  |  |
|   | Код 21 Позначка test  | 2                         |        |            |          |  |  |  |
|   | Код 8 Позначка Без П/ | 0                         |        |            |          |  |  |  |
| _ |                       |                           |        |            |          |  |  |  |
|   |                       |                           |        |            |          |  |  |  |
|   |                       |                           |        |            |          |  |  |  |
|   |                       |                           |        |            |          |  |  |  |
|   |                       |                           |        |            |          |  |  |  |
|   |                       |                           |        |            |          |  |  |  |
|   |                       |                           |        |            |          |  |  |  |
|   |                       |                           |        |            |          |  |  |  |
|   |                       |                           |        |            |          |  |  |  |
|   |                       |                           |        |            |          |  |  |  |
|   |                       |                           |        | 0          |          |  |  |  |
|   |                       |                           |        | <u>O</u> K |          |  |  |  |

#### Податкові ставки

Податкові ставки і їх позначки заповнюються в особистому кабінеті. Кожна податкова ставка має розмір, назву і позначку з алфавіту. Програма визначає податкові ставки за позначко. Позначка це літера українського алфавіту, то при створенні ставок звертайте увагу на розкладку клавіатури.

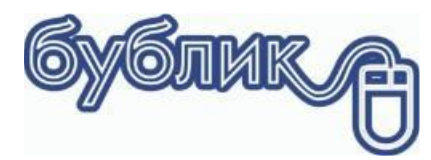

## Друк

Фіскальні чеки можна друкувати на будь який стрічковий принтер 56 мм або 80 мм

#### Звіти і поточна робота

Х звіт, Звіт за період, Z звіт можна робити як для звичайного PPO, єдина відмінність, що дані не роздруковуються, а виводяться на екран.

| _ |                      |            |   |          |          |
|---|----------------------|------------|---|----------|----------|
| ( | Програмний РРО       |            | - |          | ×        |
|   | Х-Звіт               |            |   |          |          |
|   | Створено             | 2021-10-12 |   |          |          |
|   | Оновлено             |            |   |          |          |
|   | Залишок на початок   |            |   |          | 957.21   |
|   | Залишок на кінець    |            |   |          | 1 205.21 |
|   | Чеків продажу        |            |   |          | 5.00     |
|   | Чеків повернення     |            |   |          | 0.00     |
|   | Готівка              |            |   |          |          |
|   | Продаж               |            |   |          | 238.00   |
|   | Повернення           |            |   |          | 0.00     |
|   | Внесення в касу      |            |   |          | 10.00    |
|   | Вилучення з каси     |            |   |          | 0.00     |
|   | Податки продаж       |            |   |          |          |
|   | Код 1 Позначка d     |            |   |          | 0.00     |
|   | Код 21 Позначка test |            |   |          | 0.00     |
|   | Код 8 Позначка ÐеÐ   |            |   |          | 0.00     |
|   | Податки повернення   |            |   |          |          |
|   | Код 1 Позначка d     |            |   |          | 0.00     |
|   | Код 21 Позначка test |            |   |          | 0.00     |
|   | Код 8 Позначка ÐеÐ   |            |   |          | 0.00     |
|   |                      |            |   |          |          |
|   |                      |            |   | <u>0</u> | <b>K</b> |

Все готово для роботи.